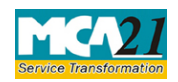

(Annual Return of a Foreign Company)

# **Table of Contents**

| About this Document                                         |   |
|-------------------------------------------------------------|---|
| Part I – Law(s) Governing the eForm                         | 2 |
| Purpose of the eForm                                        | 3 |
| eForm Number as per Companies Act 1956                      | 3 |
| Part II – Instructions to fill the eForm                    | 3 |
| Specific Instructions to fill the eForm FC-4 at Field Level | 3 |
| Common Instructions to fill eForm                           | 6 |
| Part III - Important Points for Successful Submission       | 7 |
| Fee Rules                                                   | 7 |
| Processing Type                                             | 8 |
| SRN Generation                                              | 8 |
| Challan Generation                                          | 8 |
| Email                                                       | 8 |
| Annexure A                                                  | 9 |

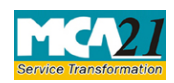

(Annual Return of a Foreign Company)

# About this Document

The Instruction Kit has been prepared to help you file eForms with ease. This documents provides references to law(s) governing the eForms, instructions to fill the eForm at field level and common instructions to fill all eForms. The document also includes important points to be noted for successful submission.

User is advised to refer instruction kit specifically prepared for each eForm.

This document is divided into following sections:

<u>Part I – Laws Governing the eForm</u> <u>Part II – Instructions to fill the eForm</u> <u>Part III – Important Points for Successful Submission</u>

Click on any section link to refer to the section.

# Part I – Law(s) Governing the eForm

## Section and Rule Number(s)

eForm FC-4 is required to be filed pursuant to Section 384(2) of the Companies Act 2013 and Rule 7 of Companies (Registration of Foreign Companies) Rules, 2014 which are reproduced for your reference.

## Section 384:

(1) The provisions of section 71 shall apply mutatis mutandis to a foreign company.

(2) The provisions of section 92 shall, subject to such exceptions, modifications and adaptations as may be made therein by rules made under this Act, apply to a foreign company as they apply to a company incorporated in India.

(3) The provisions of section 128 shall apply to a foreign company to the extent of requiring it to keep at its principal place of business in India, the books of account referred to in that section, with respect to monies received and spent, sales and purchases made, and assets and liabilities, in the course of or in relation to its business in India.

(4) The provisions of Chapter VI shall apply mutatis mutandis to charges on properties which are created or acquired by any foreign company.

(5) The provisions of Chapter XIV shall apply mutatis mutandis to the Indian business of a foreign company as they apply to a company incorporated in India.

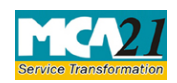

(Annual Return of a Foreign Company)

## Rule7:

For the purposes of sub-section (2) of section 384, every foreign company shall prepare and file, within sixty days from the last day of its financial year, to the Registrar annual return in Form FC-4 along with such fee as provided in Annexure to Companies (Registration Offices and Fees) Rules, 2014 containing the particulars as they stood on the close of the financial year.

### Purpose of the eForm

Every foreign company shall prepare and file annual return of the company in eForm FC-4 within 60 days from the close of financial year.

## eForm Number as per Companies Act 1956

Form PT-II as per Companies Act, 1956.

## **Part II – Instructions to fill the eForm**

## Specific Instructions to fill the eForm FC-4 at Field Level

Instructions to fill the eForm are tabulated below at field level. Only important fields that require detailed instructions to be filled in eForm are explained. Self-explanatory fields are not discussed.

| S. No/ Field Name |     | Field Name                                                                    | Instructions                                                                                                    |  |  |
|-------------------|-----|-------------------------------------------------------------------------------|----------------------------------------------------------------------------------------------------|--|--|
| Section Name      |     |                                                                               |                                                                                                    |  |  |
| 1                 |     | Foreign company registration number                                           | Enter the Foreign Company Registration Number (FCRN) and click 'Pre-fill' button.                                                                             |  |  |
|                   |     |                                                                               | You may find FCRN by entering existing registration<br>number or name of the company in the 'Find CIN'<br>service under the menu MCA services on MCA website. |  |  |
|                   |     | Pre-fill button                                                               | Click the " <b>Pre-fill</b> " button.                                                                                                    |  |  |
|                   |     |                                                                               | On clicking the button, system will automatically                                                                                                    |  |  |
|                   |     |                                                                               | display the name and, address of the registered office of                                                                                                    |  |  |
|                   |     |                                                                               | the foreign company.                                                                                                    |  |  |
| 3                 | (b) | Whether any part of the<br>register of members or<br>debentures kept in India | Enter the complete address of the place of the register of members or debentures kept in India.                                                               |  |  |

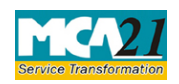

Instruction Kit for eForm FC-4 (Annual Return of a Foreign Company)

| S. No/  |      | Field Name     Instructions                                                          |                                                                                                    |  |
|---------|------|--------------------------------------------------------------------------------------|----------------------------------------------------------------------------------------------------|--|
| Section | Name |                                                                                      |                                                                                                    |  |
| 5       |      | Principal business<br>activities of the company                                      | Enter the details of all the business activities of the company contributing 20% or more of the total turnover.                                                                                                    |  |
|         | I    | Summary of share cap                                                                 | ital, debentures and other securities                                                                                                    |  |
| 7       |      |                                                                                      | Specify details for the authorized, subscribed and called<br>up share capital, Indian Depository Receipts (IDRs) and<br>debentures of the Company.                                                                                                    |  |
|         |      |                                                                                      | Enter the particulars of authorized Indian Depository<br>Receipts (IDRs) wherever applicable and also, specify<br>number of shares of each class which are partly paid up<br>for a consideration other than cash and also enter the<br>paid up value per share.                            |  |
| 8&9     |      | Details of shares<br>forfeited                                                       | Enter number of shares for each class which are forfeited<br>and also specify the amount paid on such shares.                                                                                                    |  |
| 12      |      | The shareholding pattern of the company                                              | Enter the details of the shareholding pattern of the company at the beginning and end of the year and also percent change in shareholding.                                                                                                    |  |
| 13      |      | Total amount of<br>debentures and other<br>securities outstanding<br>(in Rs.)        | Enter the details of debentures like number, nominal<br>value per debenture and total amount of debentures and<br>also for other securities outstanding at the end of the<br>year.                                                                                                    |  |
| 15      |      | Whether the company is<br>falling under section 379<br>of the Companies Act,<br>2013 | Enter the details of the persons who is citizen of India<br>including any company or body corporate incorporated<br>in India having not less than 50 percent of shareholding<br>in such foreign company.                                                                                   |  |
|         |      | Details of companies/<br>body corporates                                             | It is mandatory to enter Income tax PAN for individuals.<br>System shall automatically display the details like name,<br>father's name, nationality, date of birth and permanent<br>address in case DIN is entered and rest of the particulars<br>are required to be provided by the user. |  |
|         |      |                                                                                      | For cases of company or body corporates, system will<br>also automatically display the name of the company,<br>address, email id, telephone number and fax number of<br>the company in case CIN/LLPIN is entered by the user                                                               |  |

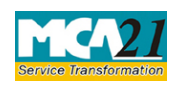

Instruction Kit for eForm FC-4 (Annual Return of a Foreign Company)

| S. No/                          | Field Name                                                                                                    | Instructions                                                                                                    |  |  |
|---------------------------------|----------------------------------------------------------------------------------------------------|----------------------------------------------------------------------------------------------------|--|--|
| Section Name                    |                                                                                                    |                                                                                                    |  |  |
|                                 |                                                                                                    | and for other cases, the same particulars are required to<br>be given by the user.                                                                                                    |  |  |
| 16                              | Indebtedness of the<br>company for which<br>charge<br>under Section 384 and<br>Chapter VI of the Act                                                                                                    | Enter the particulars of the indebtedness of the company<br>for which charge has been created on the properties in<br>India like name of property charged and amount secured<br>by the charge with respect to indebtedness at the<br>beginning of the year, charges created and satisfied<br>during the year and total indebtedness at the end of the<br>year.                                                                                                    |  |  |
| To be<br>digitally<br>signed by | Declaration                                                                                                    | Enter the full name of authorized representative and also<br>serial number and date of board resolution wherein he is<br>authorized to give declaration, sign and submit the<br>eForm.                                                                                                    |  |  |
|                                 | DSC                                                                                                    | Ensure the eForm is digitally signed by the authorized<br>representative of the foreign company whose name has<br>been registered with Registrar of Companies.                                                                                                    |  |  |
|                                 | Authorized<br>representative of the<br>Foreign company                                                                                                    | Enter valid income-tax PAN number of the authorized representative of the foreign company.                                                                                                    |  |  |
| Attachments                     | <ul> <li>Details of Promoters, 1<br/>therein since close of p</li> <li>Details of directors and<br/>(Mandatory)</li> <li>Details of the meeting<br/>committees along with</li> <li>Particulars of member<br/>the close of previous f</li> <li>Particulars of Holding<br/>(Mandatory in case nu<br/>seven)</li> <li>Details of Penalties / p</li> </ul> | ers, Directors and Key managerial personnel and changes<br>e of previous financial year. (Mandatory)<br>rs and key managerial personnel and their remuneration.<br>eting of the members or class thereof, board and its various<br>with attendance details. (Mandatory)<br>nbers and debenture holders along with changes therein sinc<br>bus financial year. (Mandatory)<br>ding, subsidiary and associate companies and firms.<br>se number of entities prescribed at serial no 6 is more than<br>es / punishment/ Compounding of offences, if any. (optional)<br>n can be provided as an optional attachment(s). |  |  |

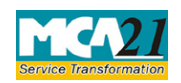

(Annual Return of a Foreign Company)

## Common Instructions to fill eForm

| Buttons           | Particulars                                          |  |  |
|-------------------|------------------------------------------------------|--|--|
| Pre-Fill          | The <b>Pre-fill</b> button can appear more than once |  |  |
| Pre_fill          | in an eForm. The button appears next to a field      |  |  |
| 1 10-111          | that can be automatically filled using the MCA       |  |  |
|                   | database.                                            |  |  |
|                   |                                                      |  |  |
|                   | Click this button to populate the field.             |  |  |
|                   |                                                      |  |  |
|                   | Note: You are required to be connected to the        |  |  |
|                   | Internet to use the Pre-fill functionality.          |  |  |
| Attach            | Click this document to browse and select a           |  |  |
| Attach            | document that needs to be attached to the            |  |  |
|                   | eForm. All the attachments should be scanned         |  |  |
|                   | in pdf format. You have to click the attach          |  |  |
|                   | button corresponding to the document you are         |  |  |
|                   | making an attachment.                                |  |  |
|                   | In case you wish to attach any other document,       |  |  |
|                   | please click the optional attach button.             |  |  |
| Remove Attachment | You can view the attachments added to the            |  |  |
| Remove attachment | eForm in the <b>List of attachment</b> field.        |  |  |
|                   | To many the lower from the Error                     |  |  |
|                   | To remove any attachment from the eForm,             |  |  |
|                   | field and aligh the <b>Demove</b> attachment         |  |  |
|                   | here and click the <b>Kellove attachment</b>         |  |  |
| Chook Form        | 1 Click the <b>Check Form</b> button after filling   |  |  |
|                   | the aForm System performs form level                 |  |  |
| Check Form        | validation like checking if all mandatory            |  |  |
|                   | fields are filled. System displays the errors        |  |  |
|                   | and provides you an opportunity to correct           |  |  |
|                   | errors                                               |  |  |
|                   | 2 Correct the highlighted errors                     |  |  |
|                   | 3 Click the <b>Check Form</b> button again and       |  |  |
|                   | system will perform form level validation            |  |  |
|                   | once again. On successful validations a              |  |  |
|                   | message is displayed "Form level pre-                |  |  |
|                   | scrutiny is successful"                              |  |  |
|                   | <b>Note:</b> The Check Form functionality does not   |  |  |
|                   | require Internet connectivity.                       |  |  |

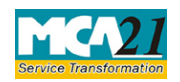

(Annual Return of a Foreign Company)

| Buttons                 | Particulars                                                                                                    |  |  |
|-------------------------|----------------------------------------------------------------------------------------------------|--|--|
| Modify<br>Modify        | The Modify button is enabled, after you have checked the eForm using the <b>Check Form</b> button.                                                                                                    |  |  |
|                         | <ul> <li>To make changes to the filled and checked form:</li> <li>1. Click the Modify button.</li> <li>2. Make the changes to the filled eForm.</li> <li>3. Click the Check Form button to check the eForm again.</li> </ul>                                                                     |  |  |
| Prescrutiny Prescrutiny | <ol> <li>After checking the eForm, click the<br/>Prescrutiny button. System performs<br/>some checks and displays errors, if any.</li> <li>Correct the errors.</li> <li>Click the Prescrutiny button again. If<br/>there are no errors, a message is displayed<br/>"No errors found."</li> </ol> |  |  |
|                         | The <b>Prescrutiny</b> functionality requires<br>Internet Connectivity.                                                                                                    |  |  |
| Submit                  | This button is disabled at present.                                                                                                    |  |  |

# Part III - Important Points for Successful Submission

Fee Rules

| S.<br>No. | Purpose                                     | Normal Fee                                  | Additional Fee<br>(Delay Fee)                     | Logic for Additional<br>Fees                   |                             | Remarks |
|-----------|---------------------------------------------|---------------------------------------------|---------------------------------------------------|------------------------------------------------|-----------------------------|---------|
|           |                                             |                                             |                                                   | Event Date                                     | Time limit(days) for filing |         |
| 1.        | Annual<br>return of<br>a foreign<br>company | The Compan<br>with Registra<br>Rules, 2014- | ies (Fee filings<br>r of Companies)<br>Annexure A | Date of balance<br>sheet entered in<br>field 4 | 60 days                     |         |

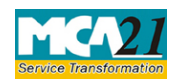

(Annual Return of a Foreign Company)

Fees payable is subject to changes in pursuance of the Act or any rule or regulation made or notification issued thereunder.

### Processing Type

The eForm will be processed by the office of Registrar of companies.

#### **SRN** Generation

On successful submission of the eForm FC-4, SRN will be generated and shown to the user which will be used for future correspondence with MCA.

### Challan Generation

On successful submission of the eForm FC-4, Challan will be generated depicting the details of the fees paid by the user to the Ministry. It is the acknowledgement to the user that the eForm has been filed.

#### Email

When an eForm is completely processed by the authority concerned, an acknowledgement of the same is sent to the user in the form of an email to the email id of the company.

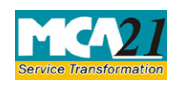

(Annual Return of a Foreign Company)

## Annexure A

The Companies (Fee for filings with Registrar of Companies) Rules, 2014

## **Normal Fees**

Rs. 6,000

## **Additional Fees**

| Period of delays                     | Fee applicable          |
|--------------------------------------|-------------------------|
| Up to 30 days                        | 2 times of normal fees  |
| More than 30 days and up to 60 days  | 4 times of normal fees  |
| More than 60 days and up to 90 days  | 6 times of normal fees  |
| More than 90 days and up to 180 days | 10 times of normal fees |
| More than 180 days                   | 12 times of normal fees |

Back